## Requesting to Schedule an NAAEI Credential Exam via Live Remote Proctoring (LRP)

Students who have completed the requirements for earning a credential should follow the instructions below to request to schedule an NAAEI credential exam in PACE.

During this process, you will receive the following two automatically generated emails. You will need the information in these emails to schedule and take your exam, so please **retain these two emails until after you have completed the exam.** 

- Notice to Schedule NAAEI Exam from <a href="mailto:candidatesupport@meazurelearning.com">candidatesupport@meazurelearning.com</a>
- NAAEI SCHEDULING CONFIRMATION NOTICE (Admission Ticket) from candidatesupport@meazurelearning.com
- 1. Log in at <u>https://my.naahq.org</u>

#### weicome

Please log in or create an account to continue.

| The Nationa                      | Apartment Association has upgraded its security and is changing the                                                  |
|----------------------------------|----------------------------------------------------------------------------------------------------|
| method for<br>your userna        | logging into its systems. The systems now use your email address as<br>me.                                           |
| If you     Pass                  | know the email address on your account, please use the <b>Forgot My</b> word link to change your password and login. |
| <ul> <li>If you pleas</li> </ul> | don't know your email address or don't have one on your account,<br>e use the <b>Find My Account</b> link below.     |
| Log In                           |                                                                                                    |
| Email                            |                                                                                                    |
|                                  |                                                                                                    |
| Password                         |                                                                                                    |
| a.                               |                                                                                                    |
|                                  | Log In                                                                                                    |
| Forgot My P                      | assword                                                                                                    |
| Find My Acc                      | count                                                                                                    |

2. Click on "My Education Institute." This will land you on the PACE portal.

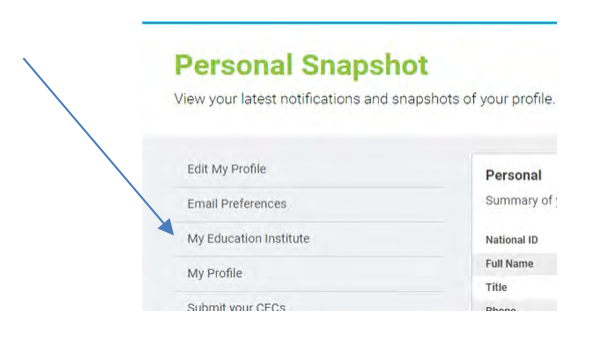

3. Click on the "Home" tab.

|                  | William The Student   ♥View Cart (1)   Logout |
|------------------|-----------------------------------------------|
| A Home           |                                               |
| Welcome to PACE! |                                               |

4. Scroll down to the "In-Progress Credential Applications" section, and find the application associated with the exam you'd like to schedule. Click on the "Check Credential Application Progress" button.

| Anywhere Fitness, LLC<br>1025 Castlemaine Dr<br>Birmingham, AL 35226-5923<br>C 678-427-0771 | CALP - DO NOT TOUCH   12/15/2023<br>CALP - DO NOT TOUCH   12/15/2023<br>CAS - DO NOT TOUCH   12/19/2023<br>CAS - DO NOT TOUCH   12/19/2023<br>CALP - DO NOT TOUCH   12/15/2023<br>CALP - DO NOT TOUCH   12/15/2023 |
|---------------------------------------------------------------------------------------------|----------------------------------------------------------------------------------------------------|
|                                                                                             | Check Credential Application Progress                                                                                                    |

5. Verify that the status of all Application Requirements is Complete. Click on "Successfully complete exam." Note that if one or more of the application requirements is not complete, the exam link will not be live.

| 🕈 Home 🗮 Events 🔍 Directory                         |            |
|-----------------------------------------------------|------------|
|                                                     |            |
| Application Type Applicat                           | ion Window |
| CALP Enrollment - Standard -                        |            |
| Application Requirements                            |            |
| Application Requirement                             | Status     |
| Successfully complete CALP training course          | Completed  |
| CALP Enrollment Form submitted                      | Completed  |
| Complete six months of apartment leasing experience | Completed  |
| Current du complete CALD autor                      | Dending    |

6. Click on "Request to Schedule Exam."

| 🕈 Home 🗯 Events 🔍 Directory |                    |
|-----------------------------|--------------------|
|                             |                    |
|                             |                    |
| Exam                        | Application Window |

7. First select your test format. If your education provider is offering an in-person exam, select "Education Provider Site." Otherwise select "Testing Center or Remote Proctoring." Once you log into the scheduling site, you will be able to choose whether to test either virtually via live remote proctoring (LRP), or in person at a Meazure Learning testing center.

8. The second question asks whether you require exam accommodations. Select Yes if you would like to submit an accommodation request. Your request must be accompanied by documentation from a licensed professional.

| NATIONAL APARTHENT ASSOCIATION                       | William The Stu                                                                                                 | udent   ĦView Cart (1)   Logout |
|------------------------------------------------------|----------------------------------------------------------------------------------------------------|---------------------------------|
| A Home Home                                          | ; Q Directory                                                                                                   |                                 |
| Exam Scheduli                                        | ing                                                                                                    |                                 |
| Please select the format<br>at a testing center.     | t for completing your exam. You may test in person at your education provider's site (if available), via a live | remote proctor, or in person    |
| If you would like to reque<br>licensed professional. | uest an accommodation for your exam, please indicate Yes. You will be asked to provide documentation su         | pporting your request from a    |
| Test Format                                          |                                                                                                    |                                 |
| CALP Initial (Educatio                               | on Provider Site)                                                                                               | ~                               |
| CALP Initial (Educatio                               | ion Provider Site)                                                                                              |                                 |
| Yes                                                  | center or Remote Proctoring)                                                                                    |                                 |
| O No                                                 |                                                                                                    |                                 |
| Back Conti                                           | tinue                                                                                                    |                                 |
| Do you re                                            | equest accomodations?                                                                                           |                                 |
| Yes                                                  |                                                                                                    |                                 |
| No                                                   |                                                                                                    |                                 |
| Back                                                 | Continue                                                                                                    |                                 |

Answer both questions, then click Continue.

9. A <u>Notice to Schedule</u> email will be sent to you from Meazure Learning. This email will contain a link to the exam scheduling site along with your login credentials. Retain this email until you have passed your exam.

| EXTORAL APARTNERIT ASSOCIATION<br>Education Institute        | William The Student   🚽 View Cart (1)   Logout                    |
|--------------------------------------------------------------|-------------------------------------------------------------------|
| 🕈 Home 🗯 Events Q. Directory                                 |                                                                   |
| A Notice to Schedule email will be sent to your email addres | ss. Refer to that email for instructions on scheduling your exam. |
| Exam                                                         | Application Window                                                |
| CALP Exam - DO NOT TOUCH                                     |                                                                   |
| Test Information                                             |                                                                   |
| CALP Initial (Education Provider Site) - Submitted           |                                                                   |

10. Locate the Notice to Schedule email and begin the scheduling process. The Notice to Schedule email contains the link to the scheduling site and your login credentials to access the site.

|                                                                                                    | _ogin                                                                                                    |
|----------------------------------------------------------------------------------------------------|----------------------------------------------------------------------------------------------------|
| Enter your username and passw                                                                                                    | ord to submit your scheduling request.                                                                                                    |
| Usemanie                                                                                                    |                                                                                                    |
| elizabethz@gmail.com                                                                                                    |                                                                                                    |
| Password                                                                                                    |                                                                                                    |
|                                                                                                    | ۲                                                                                                    |
|                                                                                                    | Forgot Password?                                                                                                    |
|                                                                                                    | Login                                                                                                    |
|                                                                                                    |                                                                                                    |
| Please Note: If you have been granted reason:<br>request should not be considered final until you<br>Notice. It may take a few days to confirm the ar<br>contacted by Meazure Learning via email withi<br>scheduling request, either with the Scheduling<br>appointment time or with other scheduling optic | able testing accommodations, your scheduling<br>receive your official Scheduling Confirmation<br>commodations with the test site. You will be<br>n three (3) business days of submitting your<br>Confirmation Notice to confirm your requested<br>ons. |
|                                                                                                    | Contact Meaz                                                                                                    |
|                                                                                                    |                                                                                                    |
|                                                                                                    |                                                                                                    |
|                                                                                                    |                                                                                                    |

11. Complete all the required fields. When finished, click Continue.

|                                                                             | Education                         | n Institute                                                                       |                 |
|-----------------------------------------------------------------------------|-----------------------------------|-----------------------------------------------------------------------------------|-----------------|
|                                                                             |                                   |                                                                                   |                 |
| Please confirm yo                                                           | ur demographic                    | information and update if necessary.                                              |                 |
| Verify that the first name and<br>name and last name on                     | l last name you<br>the government | used when registering exactly match t<br>-issued ID(s) you will present on test d | he first<br>ay. |
| Name                                                                        |                                   | Street Address *                                                                  |                 |
| Elizabeth Zolotukhina TEST AC                                               | COUNT                             | 123 Main Street                                                                   | 0               |
| Please refer to your Notice to Schedule<br>update your name.<br>Time Zone * | email on how to                   | Street Address 2                                                                  |                 |
| US Eastern Time (-05:00)                                                    | *                                 | Arlington                                                                         | 0               |
| Email Address *                                                             |                                   | Country *                                                                         |                 |
| elizabethz@gmail.com                                                        | 0                                 | United States Minor Outlying Islands                                              | 0               |
| Home Phone *                                                                |                                   |                                                                                   |                 |
| 9172316039                                                                  | 0                                 | State/Province                                                                    |                 |
|                                                                             |                                   | City *                                                                            |                 |
| Work Phone                                                                  |                                   | Arlington                                                                         | 0               |
|                                                                             |                                   | Postal Code 1                                                                     |                 |
| Call Disease                                                                |                                   | 20815                                                                             | 0/              |
| Cell Phone                                                                  |                                   |                                                                                   | -/              |

12. Review the attestations page, scroll to the bottom of the page, check the box "I attest", then click Continue.

|                                                                                                    | Education I                                                                                                    | nstitute                                                                                                    |                                                                                                    |  |
|----------------------------------------------------------------------------------------------------|----------------------------------------------------------------------------------------------------|----------------------------------------------------------------------------------------------------|----------------------------------------------------------------------------------------------------|--|
| responsible for t<br>such materials a<br>Meazure Learnin<br>respect to your<br>deletion of any n<br>are not liable for<br>an injury or disal<br><b>IMPORTANT:</b> T<br>test provider. Th<br>You are strictly, p<br>possessing, or n<br>electronic, oral,<br>dictation before,<br>assessment of n<br>examination pro<br>restrictions and<br>if you have ques<br>Learning immed | the deletion of any materials that ma-<br>re test materials. By bringing any sign of the service, Meazure Learning's review aterials. Meazure Learning, the ex-<br>lost or damaged items brought to the service of the service of the service | ay result from the review, wh<br>uch device into the test site<br>y confidentiality or other sim<br>of the memory of your device<br>cam site, and the test admini-<br>the exam site. Any aids for ci-<br>wheelchairs) may also be in-<br>most this examination is the p-<br>ed and is strictly confidential<br>istributing, disclosing, discu-<br>including even partial question<br>is includes, but is not limited<br>cting content through memo-<br>oing so may result in discipil<br>by. By proceeding further with<br>greeing that you understance<br>se restrictions. | ether or not<br>n violation of<br>lar rights with<br>, and/or the<br>stration staff<br>indidates with<br>spected.<br>property of the<br>information.<br>sing.<br>ins, by written,<br>to, emailing,<br>rization and/or<br>nary action.<br>the<br>these<br>bottact Meazure |  |
|                                                                                                    | 🔽 ) atte                                                                                                    | est                                                                                                    | · · · · · · ·                                                                                                    |  |
|                                                                                                    |                                                                                                    |                                                                                                    | Continue                                                                                                    |  |

13. You will see a list of your unscheduled exams. Find the one you'd like to schedule and click on Schedule.

| Your Unscheduled Exams                                                           |          |
|----------------------------------------------------------------------------------|----------|
| You have 3 unscheduled exam(s).                                                  |          |
| Exam Name                                                                        |          |
| Certified Apartment Leasing Professional (CALP) - NAAEI                          | Schedule |
| Certified Apartment Portfolio Supervisor (CAPS) - (Meazure Learning Site or LRP) | Schedule |
| Certified Apartment Supplier (CAS) - (Meazure Learning Site or LRP)              | Schedule |

- 14. On the next screen, click on Schedule Live Remote Proctoring Exam.
- 15. At this point you can choose if you prefer to test at a Meazure Learning testing center or via Live Remote Proctoring (LRP). If you wish to test at a Meazure Learning testing center, clicking that option will redirect you to Meazure Learning's scheduling portal so that you can choose a date/time/location. If you prefer to test via Live Remote Proctoring, make this selection now.

|                                                                                                    | Candidate Id: 858251651     |
|----------------------------------------------------------------------------------------------------|-----------------------------|
|                                                                                                    | Candidate 10: 858251651     |
|                                                                                                    |                             |
| NATIONAL APARTMENT ASSOCIATION                                                                                                    |                             |
|                                                                                                    |                             |
| E also anti- and in a distribution                                                                                                    |                             |
| Education Institute                                                                                                    |                             |
| Education Institute                                                                                                    |                             |
| You have a choice between a live remote proctoring exam and an exam                                                                                                    | n administered at a testing |
| fou have a choice between a live remote proctoring exam and an examinenter.                                                                                              | m administered at a testing |
| fou have a choice between a live remote proctoring exam and an examinenter.                                                                                              | n administered at a testing |
| You have a choice between a live remote proctoring exam and an examinenter.                                                                                              | m administered at a testing |
| You have a choice between a live remote proctoring exam and an example the senter.                                                                                       | n administered at a testing |
| Fou cation institute<br>fou have a choice between a live remote proctoring exam and an examination<br>schedule Live Remote Proctoring Exam<br>Schedule At Testing Center | m administered at a testing |

16. You will see the screen displayed below. If you are testing via LRP, you can now test your computer to be sure its specifications will allow for the LRP option.

When you click on "Examination Delivery Requirements", it will initiate the process of verification that the computer you are using is suitable for the testing purposes.

However, if you are scheduling your exam on a computer DIFFERENT from the one you will be testing on, you may bypass this process for now, and continue straight to the scheduling process. You will be given another opportunity to verify your computer's suitability immediately prior to the exam.

### To avoid any delays in your testing, we strongly recommend that you schedule your test using the same computer which will be used for testing.

You have a choice between a live remote proctoring exam and an exam administered at a testing center.

|   | Before scheduling a live remote proctoring exam, please make sure that you test your system for <i>both</i> of the following system requirements: |
|---|----------------------------------------------------------------------------------------------------|
|   | Examination Delivery Requirements (This check is not needed for AAPC                                                                              |
| Y | exams)                                                                                                    |
|   | Live Remote Proctor Requirements                                                                                                    |

17. A new tab will open in your browser. Click on "Click here to test now."

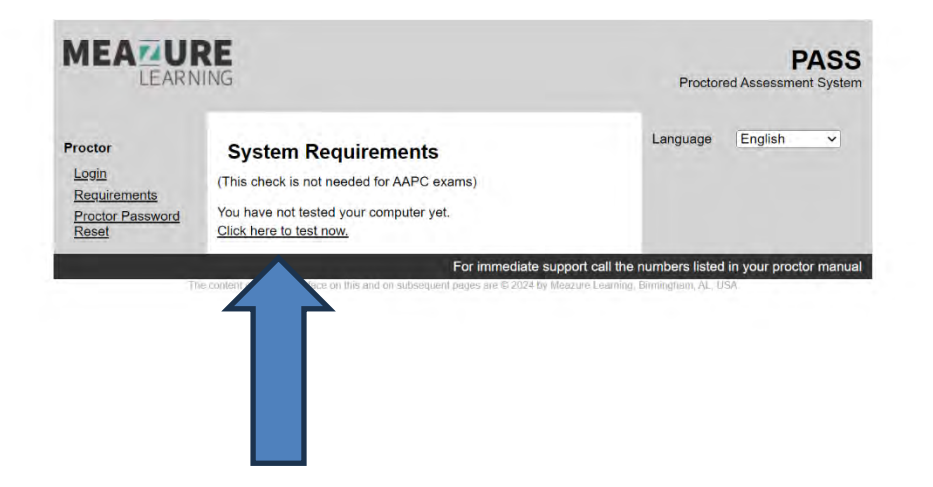

18. You will see the following screen. Scroll down to make sure that all components have status "*Passed*" indicated.

| LEAR                                                          | NING                                                                                                    | Proctored Assessment System |  |  |
|---------------------------------------------------------------|----------------------------------------------------------------------------------------------------|-----------------------------|--|--|
| Proctor<br>Login<br>Requirements<br>Proctor Password<br>Reset | System Requirements         Ichic check is not needed for AAPC exame.         You have not lested your computer yet.         Citck here to test now.         Strange         Stry your browser to allow poppt windows from assessments.meazurelearning.com.         JQuery         You must be able to load jQuery - a javascript library.         Passed         JAAX Content         Your system must be able to load ajax.         Passed | Language English v          |  |  |

19. If all components feature a "*Passed*" status, close the "PASS" browser tab (thick blue arrow). You will return to the "Meazure Learning Registration" tab (thin blue arrow).

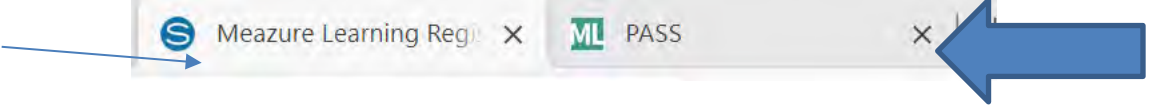

# 20. In the "Meazure Learning Registration" tab, now click on "Live Remote Proctor Requirements."

Schedule Live Remote Proctoring Exam

Before scheduling a live remote proctoring exam, please make sure that you test your system for *both* of the following system requirements:

Examination Delivery Requirements (This check is not needed for AAPC exams)

Live Remote Proctor Requirements

Schedule / Take a live remote proctoring exam

A new tab will open, and you will see different items that you may bring into your testing session.

| proctoru                    |                                                                                                    | Contact Support Team |
|-----------------------------|----------------------------------------------------------------------------------------------------|----------------------|
| ProctorU > Test-Taker > Tes | st It Out Articles                                                                                                | Search               |
|                             | Test It Out Articles<br>This section is for test-takers using the test it out page within their ProctorU account. | Follow               |
|                             | What is allowed in the exam room for my in person proctored session?                                              |                      |
|                             | CPU/RAM<br>Bandwidth                                                                                              |                      |
|                             | Operating Systems Supported Browsers                                                                              |                      |
|                             | Internet Quality                                                                                                  |                      |
|                             | Microphone                                                                                                    |                      |
|                             | Webcam                                                                                                    |                      |

If any aspect of your computer is found to be unacceptable for testing, you will need to find another workstation or computer for the testing purposes.

21. After you have tested both system requirements, you can now click on the red button "Schedule/Take Exam."

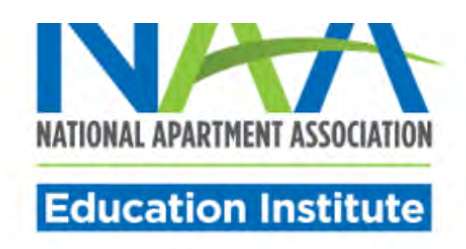

You have a choice between a live remote proctoring exam and an exam administered at a testing center.

| chedule Live Remote Proctoring Exam                                                                                                    |        |
|----------------------------------------------------------------------------------------------------|--------|
| Before scheduling a live remote proctoring exam, please make sure that you test your system for <i>both</i> of the following system requirements: |        |
| Examination Delivery Requirements (This check is not needed for AAPC exams)                                                                       |        |
| Live Remote Proctor Requirements                                                                                                    |        |
| Schedule / Take a live remote proctoring                                                                                                    | a exam |

22. You will see the following screen. Answer the question. Then, click Submit.

| Are you an EU citizen and/or a current EU resident? |
|-----------------------------------------------------|
| ○ Yes ○ No                                          |
| Submit                                              |

### 23. Check the textbox and click Accept Terms.

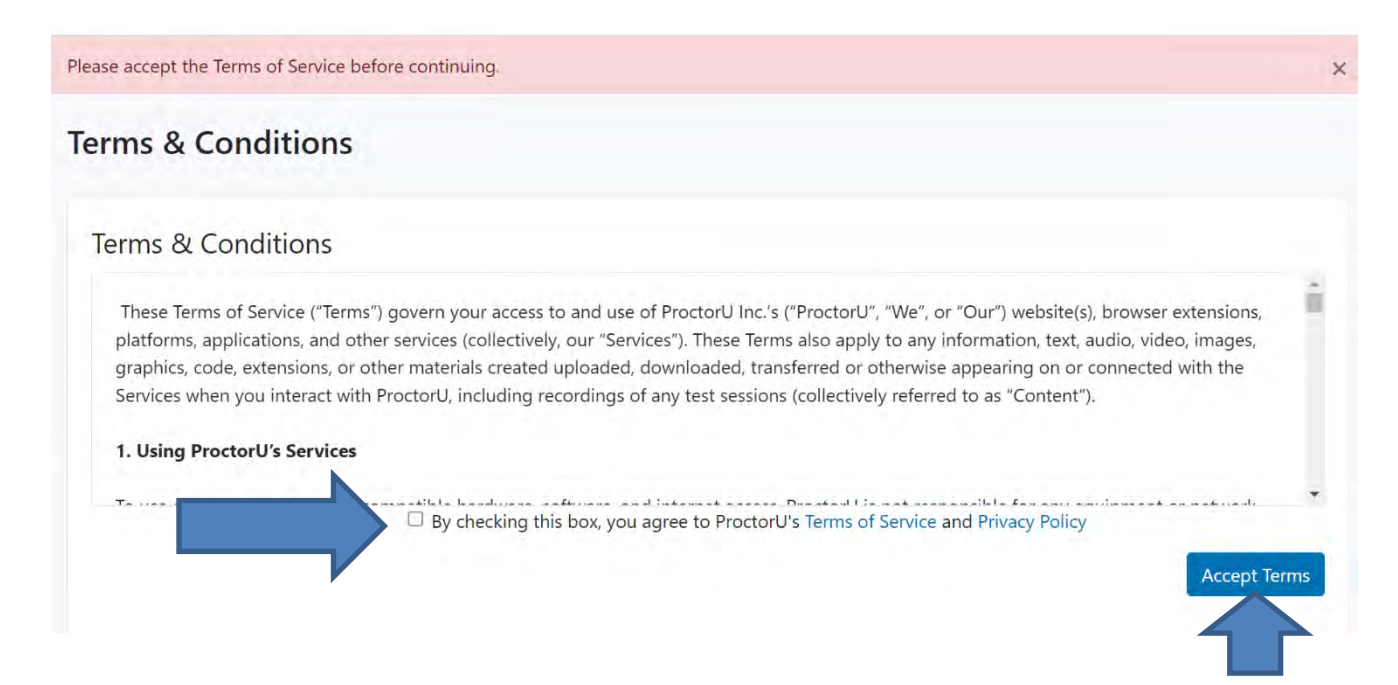

24. Here you can test your computer again. You can also schedule your LRP exam. Click accordingly.

| My Sessions My Orders Sup                                                                                                    | port                       |             |                | Balance: \$0.00 My Cart o      |
|----------------------------------------------------------------------------------------------------|----------------------------|-------------|----------------|--------------------------------|
| На                                                                                                    | ve Questions?              |             | L<br>Test Your | Equipment                      |
| Scheduled Appointments                                                                                                    |                            |             |                |                                |
| Active Exams                                                                                                    | Testing Center Information | Date & Time | Status         | Actions                        |
| Certified Apartment<br>Supplier (CAS) -<br>(Meazure Learning Site<br>or LRP)<br>PASS - NAAEI: National<br>Apartment Association | Online                     |             | Pending        | Check your exam rules Schedule |

25. Pick the date and time of your exam. Please choose carefully and note the AM/PM toggle. When finished, click Submit.

| ÷        | November 2022 |      |        |     |    |    |  |
|----------|---------------|------|--------|-----|----|----|--|
| Su       | Мо            | Tu   | We     | Th  | Fr | Sa |  |
| 30       | 31            | 1    | 2      | 3   | 4  | 5  |  |
| 6        | 7             | 8    | 9 10   |     | 11 | 12 |  |
| 13       | 14            | 15   | 16     | 17  | 18 | 19 |  |
| 20 21 22 |               | 23   | 24     | 25  | 26 |    |  |
| 27 28 29 |               | 29   | 30     | 1   | 2  | 3  |  |
| 4        | 5             | 6    | 7      | 8   | 9  | 10 |  |
|          |               | Sele | ct a T | ime |    |    |  |
| ^        | 91            |      |        | ^   |    |    |  |
| 02       | 2             | :    |        | 00  |    | PM |  |
| ~        |               |      |        | ~   |    |    |  |

Please select a date and time on the left. Once you have selected a date and time, please click Submit.

26. When you've found your exam time, click Schedule.

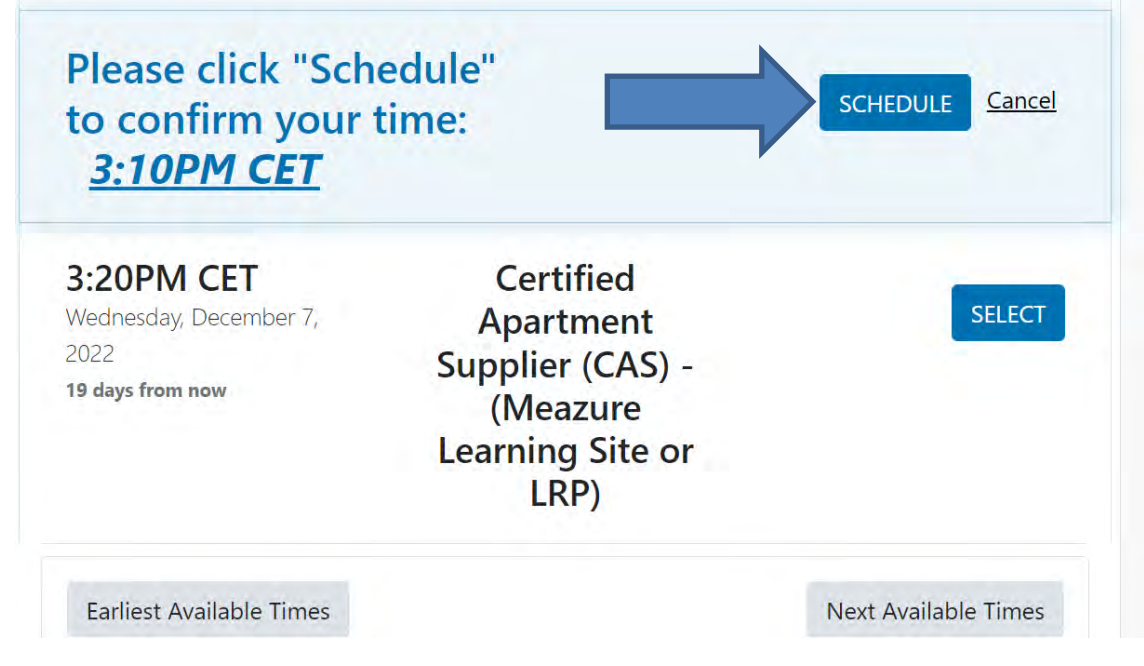

27. Your exam is now scheduled. You will see the message below.

| our order                                                                          | was succes                                                                      | sful!                    |       |   |             | Print Receipt                    | My Sessions |
|------------------------------------------------------------------------------------|---------------------------------------------------------------------------------|--------------------------|-------|---|-------------|----------------------------------|-------------|
| Session                                                                            | Institution                                                                     | Date & Time              | Туре  | 0 | Price       | Payment Info                     | ormation    |
| Certified<br>Apartment<br>Supplier (CAS) -<br>(Meazure<br>Learning Site or<br>LRP) | PASS - NAAEI:<br>National<br>Apartment<br>Association<br>Education<br>Institute | 12/07/2022<br>3:10PM CET | Live+ |   | \$0.00      | Payment Metho<br>Credit on Accou | d<br>int    |
| Total                                                                              |                                                                                 |                          |       |   | \$0.00      |                                  |             |
|                                                                                    | Reschedule                                                                      |                          |       |   | My Sessions |                                  |             |

28. Following the scheduling, you should receive an email with the subject line NAAEI SCHEDULING CONFIRMATION NOTICE (Admission Ticket) from\_
<u>candidatesupport@meazurelearning.com</u>. This email contains your exam appointment ID and the link to begin your exam. Please be sure to have this email readily available right before your test. Refer to this email and the instructions for taking your LRP exam when you are ready to do so.

For technical support with the Meazure Learning platform, please contact Meazure Learning's Candidate Services team at <u>candidatesupport@meazurelearning.com</u> or by phone at 919-572-6880, available M-F 8:30 am-5:30 pm and Saturday 8:30 am-4:00 pm Eastern Time.